# 디지털원패스 (열린배움터)

## 이용자 매뉴얼

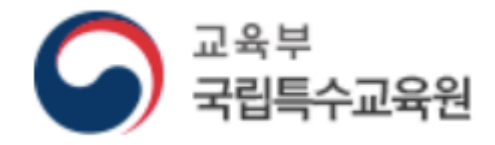

| 1. | 디지털원패스 개요             | 3  |
|----|-----------------------|----|
| 2. | 행안부 디지털원패스 가입         | 3  |
| 3. | 디지털원패스 로그인 [신규회원(연동)] | 17 |
| 4. | 디지털원패스 로그인 [기존회원]     | 25 |
| 5. | 디지털원패스(열린배움터) 회원정보 변경 | 27 |
| 6. | 디지털원패스(열린배움터) 연동해지    | 28 |

#### 1. 디지털원패스 개요

- 하나의 아이디로 본인이 선택한 인증 수단을 사용하여 안전하고 편리하게 여러 전자 정
   부 서비스를 이용할 수 있는 인증 서비스.
- 디지털원패스에서는 편리하게 전자정부 서비스를 이용할 수 있도록 모바일 인증(지문, 안면, 패턴, PIN, 공동인증서(지문)), 공동인증서(PC), SMS 등 다양한 간편 인증수단을 제공하고 있 습니다.

[디지털원패스 이용문의] 1533 - 3713 (월~금 9:00~18:00. 점심시간 12:00~13:00, 공휴일 제외)

#### 2. 행안부 디지털원패스 가입

- 1) 행안부 디지털원패스 가입 주소 : <u>https://www.onepass.go.kr</u>
- 2) 행안부 디지털원패스 가입 사이트 이동 후 회원가입 클릭

| 하나의 아이디로<br>디지털원패스                    | 서비스 소개                 | 고객센터 | 문의 <mark>전</mark> 화예약 | 연계 가이드                                                                         |                             |
|---------------------------------------|------------------------|------|-----------------------|--------------------------------------------------------------------------------|-----------------------------|
| · · · · · · · · · · · · · · · · · · · | DIGITAL<br>ONE<br>PASS | +    |                       | <b>DIGITAL</b> 다양한 정부사<br>하나의 아이디로! <b>ONE P</b><br>로그인<br>회원가입 인증수단 재설정   아이다 | POE를<br>ASS<br>I<br>I<br>英기 |

| 디지털원패스 회원가입 / 다양한전자정부웹사이트를하나의 아이디로 이용!                                                                                                    |  |  |  |  |
|----------------------------------------------------------------------------------------------------|--|--|--|--|
| 약관등의         한         회원정보 입력         가입정보<br>인증수단 신력                                                                                                    |  |  |  |  |
| <br>약관동의                                                                                                    |  |  |  |  |
| 회원 이용약관 및 개인정보보호정책에 동의해야 가입이 가능하오니 가입 전에 반드시 읽어보시기 바랍니다.                                                                                                    |  |  |  |  |
| ✔ 디지털원패스 이용약관 전체동의                                                                                                    |  |  |  |  |
| ✓ 디지털원패스 이용약관 상세보기                                                                                                    |  |  |  |  |
| ✓ 개인정보 수집 및 이용에 대한 안내                                                                                                    |  |  |  |  |
| ✓ 개인정보 제3자 동의 상세보기                                                                                                    |  |  |  |  |
| 개인정보 수집 · 이용 안내<br>회원 가입, 고객상담을 위해서는 아래와 같이 개인정보를 수집.이용합니다.<br>1. 개인정보 수집 목적 : 회원 가입 의사 확인, 회원제 서비스 제공에 따른 본인 식별 · 인증, 회원자격 유지 · 관리, 제한적 본인확인제 시행에 따른 본인확인,<br>서비스 부정이용 방지, 만14세 미만 아동 개인정보 수집 시 법정대리인 동의 여부 확인, 각종 고지 · 통지, 고충처리, 본인인증, 연령인증, 접숙빈도 파악 또는<br>회원의 서비스 이용에 대한 통계 등<br>2. 개인정보 수집 함목: 이름, 생년월일, 성별, 내 외국인 유무, 개인식별번호, 연계정보, 로그인D, 이메일, 연락처, 법정대리인 이름,<br>법정대리인 생년월일, 법정대리인 연계정보<br>3. 보유 및 이용기간 : 회원탈퇴시까지 2년 (2년주기 재동의)<br>* 개인정보 수집 및 이용에 동의하지 않을 권리가 있으며, 동의를 거부할 경우에는 회원가입이 불가합니다.<br>위 개인정보 수집.이용에 동의합니다. (필수) 동의한 ♥ 미동의 |  |  |  |  |
| 다음                                                                                                    |  |  |  |  |

3) 행안부 디지털원패스 약관동의 및 개인정보 수집 · 이용 동의(14세미만 법정대리인 동의) 후 다음 클릭

- 4) 14세 미만 본인인증 및 법정대리인 본인인증
  - ① 본인인증

| 우권동의<br>본인확인                                                    | 회원정보 입력<br>인증수단 선택                                       | > 가입정보<br>확연                                             |
|-----------------------------------------------------------------|----------------------------------------------------------|----------------------------------------------------------|
| 본인확인                                                            |                                                          |                                                          |
| -                                                               |                                                          | <b>P</b>                                                 |
| 본인 명의로 이동 통신사에 가입한<br>휴대폰이 있을 경우, 휴대폰을 이용하여<br>본인인증을 받을 수 있습니다. | 본인 명의의 카드(신용,체크)가 있을<br>경우, 카드를 이용하여<br>본인인증을 받을 수 있습니다. | 발급된 아이핀(I-PIN)이 있을 경우,<br>아이핀 인증을 통해<br>본인인증을 받을 수 있습니다. |
| 휴대폰 인증                                                          | 카드 인증                                                    | 아이핀(I-PIN)인증                                             |

• 휴대폰 인증

본인 명의로 이동 통신사에 가입한 휴대폰이 있을 경우, 휴대폰을 이용하여 본인인증을 받을 수 있습니다.

• 카드 인증

본인 명의의 카드(신용,체크)가 있을 경우, 카드를 이용하여 본인인증을 받을 수 있습니다.

아이핀(I-PIN) 인증
 발급된 아이핀(I-PIN)이 있을 경우, 아이핀 인증을 통해 본인인증을 받을 수 있습니다.

#### ② 법정대리인 본인인증 동의

| 하나의 아이디로<br>디지털원패스                   | 서비스 www.egaf.<br>만 14세 미단<br>니다. 보호자 | 2017.com 내용:<br>한 회원은 보호자의 본인 확인을 통한 가입에<br>+ 본인 확인을 하시겠습니까?<br>확인 | 동의하셔야 합                                            |               |
|--------------------------------------|--------------------------------------|--------------------------------------------------------------------|----------------------------------------------------|---------------|
| 니시털원파                                | 스 외눤가입                               | / 다양한 전자정부 웹사이트를 하나!                                               | 의 아이디로 이용! 몸 대                                     |               |
| 약관동<br>본인력                           | :의<br>1인                             | 회원정보 입력<br>인증수단 선택                                                 | ><br>가입정보<br>확인                                    |               |
| —<br>본인확인                            |                                      |                                                                    |                                                    |               |
|                                      |                                      |                                                                    |                                                    |               |
|                                      |                                      |                                                                    | Ŷ                                                  |               |
| 본인 명의로 이동<br>휴대폰이 있을 경우,<br>본인인증을 받을 | 통신사에 가입한<br>휴대폰을 이용하여<br>을 수 있습니다.   | 본인 명의의 카드(신용,체크)가 있을<br>경우, 카드를 이용하여<br>본인인증을 받을 수 있습니다.           | 발급된 아이핀(I-PIN)이 있을<br>아이핀 인증을 통해<br>본인인증을 받을 수 있습니 | 를 경우,<br>- 다. |
| 휴대폰                                  | 인증                                   | 카드 인증                                                              | 아이핀(I-PIN)인증                                       |               |

- 만 14세 미만 회원은 보호자의 본인 확인을 통한 가입에 동의하셔야 합니다.
- 보호자 동의를 위해 본인 확인 시 보호자의 본인인증이 필요합니다.

| 우간동의<br>본인확인                                                    | 회원정보 입력<br>인중수단 선택                                       | >  | 가입정보<br>확인                                            |
|-----------------------------------------------------------------|----------------------------------------------------------|----|-------------------------------------------------------|
| <br>보호자 본인확인                                                    |                                                          |    |                                                       |
| 법정대리인(보호자) 동의 방법은 휴대폰 본인확인 !                                    | 또는 아이핀 확인 중 하나를 선택하여 진행됩니                                | 다. |                                                       |
|                                                                 |                                                          |    |                                                       |
|                                                                 |                                                          |    | Q                                                     |
| 본인 명의로 이동 통신사에 가입한<br>휴대폰이 있을 경우, 휴대폰을 이용하여<br>본인인증을 받을 수 있습니다. | 본인 명의의 카드(신용,체크)가 있을<br>경우, 카드를 이용하여<br>본인인증을 받을 수 있습니다. | 발급 | 된 아이핀(I-PIN)이 있을 경우,<br>아이핀 인증을 통해<br>인인증을 받을 수 있습니다. |
| 휴대폰 인증                                                          | 카드 인증                                                    |    | 아이핀(I-PIN)인증                                          |

• 휴대폰 인증

본인 명의로 이동 통신사에 가입한 휴대폰이 있을 경우, 휴대폰을 이용하여 보호자 동의를 받을 수 있습니다.

카드 인증

본인 명의의 카드(신용,체크)가 있을 경우, 카드를 이용하여 보호자 동의를 받을 수 있습니다.

• 아이핀(I-PIN) 인증

발급된 아이핀(I-PIN)이 있을 경우, 아이핀 인증을 통해 보호자 동의를 받을 수 있습니다.

| ③ 법정대리인                                                                                                    | 약관동의                            |                            |                |                |  |
|----------------------------------------------------------------------------------------------------|---------------------------------|----------------------------|----------------|----------------|--|
| (고)<br>역권동 41<br>권인확인                                                                                                    | >                               | (日本)<br>위한경상 입력<br>인공수단 선택 | >              | ्रिक<br>मध्य   |  |
| <b>본인확인(14세 미만)</b><br>만 14세 미만고객이 디지털원패스에                                                                                                    | <b>어린이 회원</b><br>가입하려는 경우, 개인정보 | 보호법 제22조에 따라               | 반드시 법정대리인(보호자) | 의 동의를 받아야 합니다. |  |
| 어린이 회원 기본정보                                                                                                    |                                 |                            |                |                |  |
| 어린이 이름                                                                                                    | 자녀 이름                           |                            |                |                |  |
| 어린이 생년월일                                                                                                    | 자녀 생년월일                         |                            | ※ 본인인증 결과 생년월  | 22             |  |
| 법정대리인(보호자)                                                                                                    | [                               |                            |                |                |  |
| 보호자 이름                                                                                                    | 보호자 이름                          |                            |                |                |  |
| 보호자 생년월일                                                                                                    | 보호자 생년월일                        |                            | ※ 본인인증 결과 생년월  | 길일             |  |
| 법정대리인(보호자)약관동의<br>회원 이용약관 및 개인정보보호정책에 동의해야 가입이 가능하오니 가입 전에 반드시 읽어보시기 바랍니다.                                                                                                    |                                 |                            |                |                |  |
| · 개인정보의 제3자 제공에 관한 사항 상세보기                                                                                                    |                                 |                            |                |                |  |
| <ul> <li>✔ 개인정보 보호법 제22조 제6항에 따라 만 14세 미만 아동은 회원가입 시 보호자(법정대리안)의 동의가 있어야 합니다.<br/>만14세 미만 아동은 보호자와 함께 회원가입을 진행해주셔야 합니다.</li> <li>1. 가입하려는 14세 미만 아동의 법정대리인이 맞습니까?</li> <li>♥ 및음</li> <li>♥ 및지 않음</li> <li>2.아동 회원의 보호자(법정대리인)로 아동 회원가입을 위해 아동회원의 개인정보 수집에 동의하십니까?</li> <li>동의</li> </ul> |                                 |                            |                |                |  |
|                                                                                                    | 확인                              |                            | 취소             |                |  |

 만 14세 미만 고객이 디지털원패스에 가입하려는 경우, 개인정보 보호법 제22조 6항에 따라 반드시 법정대리인(보호자)의 동의를 받아야 합니다. ④ 회원정보 입력

| 약관등<br>본인학                     | 의 <b>회원정보 입력</b> 가입정보<br>인 <b>인증수단 선택</b> 확인 |
|--------------------------------|----------------------------------------------|
| <b>디지털원패스</b><br>개인정보를 입력해 주세요 | 회원정보 입력<br>2.                                |
| 아이디                            | 4~16자리 중복체크<br>ID는 소문자로만 생성 가능합니다.           |
| 성명                             |                                              |
| 생년월일                           |                                              |
| 연락처                            | 010 ~ 인중코드 전송                                |
| 이메일                            | 중복체크                                         |
|                                | 확인 취소                                        |

- 디지털원패스 회원가입을 위해 회원정보 입력이 필요합니다.
- 아이디는 4~16자리로 기입해주시고 소문자로만 생성이 가능합니다.
- 연락처 중복 방지를 위해 인증코드 전송을 클릭하여 문자로 인증코드를 받은 후 기입이 필요합니다.
- 아이디와 이메일 기입 후 중복 방지를 위한 중복체크 버튼을 눌러주세요.

| (5) | 2차인증 수단 선택 |  |
|-----|------------|--|
|     |            |  |

| 약관등의<br>본인확인                               | >                       | 회원정보 입력<br>인중수단 선택 | >            | 기업정보<br>확인             |
|--------------------------------------------|-------------------------|--------------------|--------------|------------------------|
| _<br>인증수단 선택                               |                         |                    |              |                        |
| 로그인 시 사용하실 인증수단을 선택<br>이용 웹사이트 정책에 따라 보안수? | 백하세요.<br>돈이 높은 인증수단을 요구 | 할 수 있습니다. SMS 인증   | 수단을 선택하시면 사0 | I트 이용에 불편함이 있을 수 있습니다. |
| 🔒 인증수단목록                                   |                         |                    |              |                        |
|                                            |                         | ✓                  |              |                        |
|                                            | ◯ SMS(문자인증)             | ○ 모바일인증(앱)         | ○공동인증서       |                        |
|                                            | _                       |                    | _            |                        |
|                                            |                         | 확인                 |              |                        |

- 디지털원패스 로그인 시 2차 인증수단을 선택하세요.
- SMS(문자인증)

문자로 2차 인증이 진행됩니다.

모바일인증(앱)

디지털원패스 앱으로 2차 인증이 진행됩니다.

공동인증서
 공동인증서로 2차 인증이 진행됩니다.

⑥ 회원가입 완료

| 약권<br>본인      | <b>동</b> 의<br>확인 | 회원정보 입력<br>인종수단 선택 | > | 기입정보<br>확인 |  |
|---------------|------------------|--------------------|---|------------|--|
| 회원가입 완료       |                  |                    |   |            |  |
| 마래와 같은 대용으로 회 | 뭔가입이 완료되었읍니다.    |                    |   |            |  |
| 인증수단          |                  |                    |   |            |  |
| 성명            |                  |                    |   |            |  |
| 생년월일          |                  |                    |   |            |  |
| 연락처           |                  |                    |   |            |  |
| 이메일           |                  |                    |   |            |  |
|               |                  | 확인                 |   |            |  |

• 회원가입이 완료되면 가입시 기입한 내용들과 함께 회원가입 완료 페이지가 노출됩니다.

- 5) 14세 이상 본인인증
  - ① 본인인증

| 우관동의<br>본인확인                                                    | 회원정보 입력<br>인증수단 선택                                       | ><br>가입정보<br>확인                                          |
|-----------------------------------------------------------------|----------------------------------------------------------|----------------------------------------------------------|
| 본인확인                                                            |                                                          |                                                          |
| _                                                               |                                                          | ି<br>ଚ                                                   |
| 본인 명의로 이동 통신사에 가입한<br>휴대폰이 있을 경우, 휴대폰을 이용하여<br>본인인증을 받을 수 있습니다. | 본인 명의의 카드(신용,체크)가 있을<br>경우, 카드를 이용하여<br>본인인증을 받을 수 있습니다. | 발급된 아이핀(I-PIN)이 있을 경우,<br>아이핀 인증을 통해<br>본인인증을 받을 수 있습니다. |
| 휴대폰 인증                                                          | 카드 인증                                                    | 아이핀(I-PIN)인증                                             |

• 휴대폰 인증

본인 명의로 이동 통신사에 가입한 휴대폰이 있을 경우, 휴대폰을 이용하여 본인인증을 받을 수 있습니다.

카드 인증

본인 명의의 카드(신용,체크)가 있을 경우, 카드를 이용하여 본인인증을 받을 수 있습니다.

아이핀(I-PIN) 인증
 발급된 아이핀(I-PIN)이 있을 경우, 아이핀 인증을 통해 본인인증을 받을 수 있습니다.

② 회원정보 입력

| 약관등<br>본인확 | 의 <b>회원정보 입력</b> 가입정보<br>인 <b>인 중수단 선택</b> 확인 |
|------------|-----------------------------------------------|
| <b></b>    | 회원정보 입력                                       |
| 아이디        | 4~16자리 중복체크<br>ID는 소문자로만 생성 가능합니다.            |
| 성명         |                                               |
| 생년월일       |                                               |
| 연락처        | 010 ~ 인중코드 전송                                 |
| 이메일        | 중복체크                                          |
|            | 확인 취소                                         |

- 디지털원패스 회원가입을 위해 회원정보 입력이 필요합니다.
- 아이디는 4~16자리로 기입해주시고 소문자로만 생성이 가능합니다.
- 연락처 중복 방지를 위해 인증코드 전송을 클릭하여 문자로 인증코드를 받은 후 기입이 필요합니다.
- 아이디와 이메일 기입 후 중복 방지를 위한 중복체크 버튼을 눌러주세요.

| ③ 2차인증 : | 수단 선택 |
|----------|-------|
|----------|-------|

| 우리동의<br>본인확인                             | >                                                 | 회원정보 입력<br>인중수단 선택 | >            | 기입정보<br>확인             |
|------------------------------------------|---------------------------------------------------|--------------------|--------------|------------------------|
| 인증수단 선택                                  |                                                   |                    |              |                        |
| 로그인 시 사용하실 인증수단을 신<br>이용 웹사이트 정책에 따라 보안= | <sup>던택하세요.</sup><br>수준이 높은 인증수단을 요구 <sup>:</sup> | 할 수 있습니다. SMS 인증   | 수단을 선택하시면 사이 | I트 이용에 불편함이 있을 수 있습니다. |
| 🗅 인증수단목록                                 |                                                   |                    |              |                        |
|                                          |                                                   | <b>↓</b>           |              |                        |
|                                          | ○ SMS(문자인증)                                       |                    | ○ 공동인증서      |                        |
|                                          | _                                                 |                    |              |                        |
|                                          |                                                   | 확인                 |              |                        |

- 디지털원패스 로그인 시 2차 인증수단을 선택하세요.
- SMS(문자인증)

문자로 2차 인증이 진행됩니다.

모바일인증(앱)

디지털원패스 앱으로 2차 인증이 진행됩니다.

공동인증서
 공동인증서로 2차 인증이 진행됩니다.

④ 회원가입 완료

| 약관<br>본인                        | 5의         호텔         20         20           5의         회원정보 입력         가입정보         가입정보           120         120         가입정보         14 |
|---------------------------------|----------------------------------------------------------------------------------------------------|
| <b>회원가입 완료</b><br>아래와 같은 내용으로 회 | 원가입이 완료되었습니다.                                                                                                    |
| ID                              |                                                                                                    |
| 인증수단                            |                                                                                                    |
| 성명                              |                                                                                                    |
| 생년월일                            |                                                                                                    |
| 연락처                             |                                                                                                    |
| 이메일                             |                                                                                                    |
|                                 | 확인                                                                                                    |

• 회원가입이 완료되면 가입시 기입한 내용들과 함께 회원가입 완료 페이지가 노출됩니다.

- 3. 디지털원패스 로그인 [신규회원(연동)]
- 1) 열린배움터(https://class.nise.go.kr) 메인 화면으로 이동합니다.

|                                | 용 로그인                                                          |  |  |
|--------------------------------|----------------------------------------------------------------|--|--|
|                                | 아이디 디지털원패스아이디를 입력해 주세요                                         |  |  |
| £                              | 디지털원패스로 로그인                                                    |  |  |
| 모두를 위한 교실<br>교육은 모두에게 열려 있습니다. | <ul> <li>아이디 저장</li> <li>디지털원패스 회원가입</li> <li>아이디찾기</li> </ul> |  |  |
| ண이듀에이블 <mark>날</mark> 800명성 온맘 | 응학습터 활약하다 문다이트T은 대정원께스 이용안내 이용안내                               |  |  |

- 2) 디지털원패스에 가입한 아이디를 입력 후 '디지털원패스로 로그인' 클릭
- 3) 로그인 후 본인인증이 필요합니다. 휴대폰 인증과, 아이폰 본인인증을 할 수 있습니다.

| 연동 해제를 한 경우<br>원패스 재가의 하 경우 |                                             |                                             |                                             |
|-----------------------------|---------------------------------------------|---------------------------------------------|---------------------------------------------|
| 배울터 재가입 한 경우                |                                             |                                             |                                             |
|                             |                                             |                                             |                                             |
|                             |                                             |                                             |                                             |
|                             |                                             |                                             |                                             |
|                             |                                             |                                             |                                             |
|                             | 연동 해제를 한 경우<br>원패스 제가입 한 경우<br>배용터 재가입 한 경우 | 연동 해제를 한 경우<br>원패스 제가입 한 경우<br>배용터 재가입 한 경우 | 연동 핵제를 한 경우<br>편피스 재가입 한 경우<br>배용터 재가입 한 경우 |

| <ul> <li>■ 휴대폰본인확인(PASS)   통신사선택   SCI평가정보 - Chr □ ×</li> <li>■ pcc.siren24.com/pcc_V3/passWebV2/pcc_V3_j10.jsp</li> </ul> |
|----------------------------------------------------------------------------------------------------|
| PASS                                                                                                    |
| 이용중이신 통신사를 선택해 주세요.                                                                                                    |
| sk telecom                                                                                                    |
| ⓒ LG U+ 알뜰폰                                                                                                    |
| □ 전체 동의                                                                                                    |
| 개인정보이용동의     고유식별정보처리동의       서비스이용약관동의     통신사이용약관동의                                                                      |
| PASS로 인증하기                                                                                                    |
| 문자(SMS)로 인증하기                                                                                                    |
|                                                                                                    |
| 이용약관   <b>개인정보처리방침</b>                                                                                                    |

4) 휴대폰 본인인증

휴대폰 본인인증 팝업이 뜨며, 소지한 휴대전화 인증으로 본인인증을 할 수 있습니다.

5) 아이핀 본인인증

| 🕤 메인화면   아이핀 - Chrome                       | - 🗆 X                        |
|---------------------------------------------|------------------------------|
| ipin.siren24.com/i-PIN/jsp/ipin2_j2         | 1.jsp                        |
| 인터넷주민번호대체수단                                 | Ram Avendelin<br>표표분이 원건성 원용 |
| 메인 화면                                       |                              |
| 아이핀ID<br>비밀번호<br>문자입력                       | 확 인<br>22 @<br>0             |
| <b>아이핀 간편인증 №₩</b><br>아이디, 비밀번호 입력없이 간편하게 인 | 인증시작                         |
| 신규발급 ID/비밀번호찾기 아                            | (한편관리 MyPIN 관리               |
| 보다 안전한 이용을 원하시나요? 키보드 보안 프                  | 드로그램을 설치해보세요 <u>설치(선택)</u>   |
| 이용약관 개인정보처리방침 홈                             | 페이지 고객센터 닫기                  |

아이핀 본인인증 팝업이 뜨며, 아이핀에 가입된 ID 로 본인인증을 할 수 있습니다.

6) 본인인증 완료 후 디지털원패스의 정보제공 동의를 합니다.

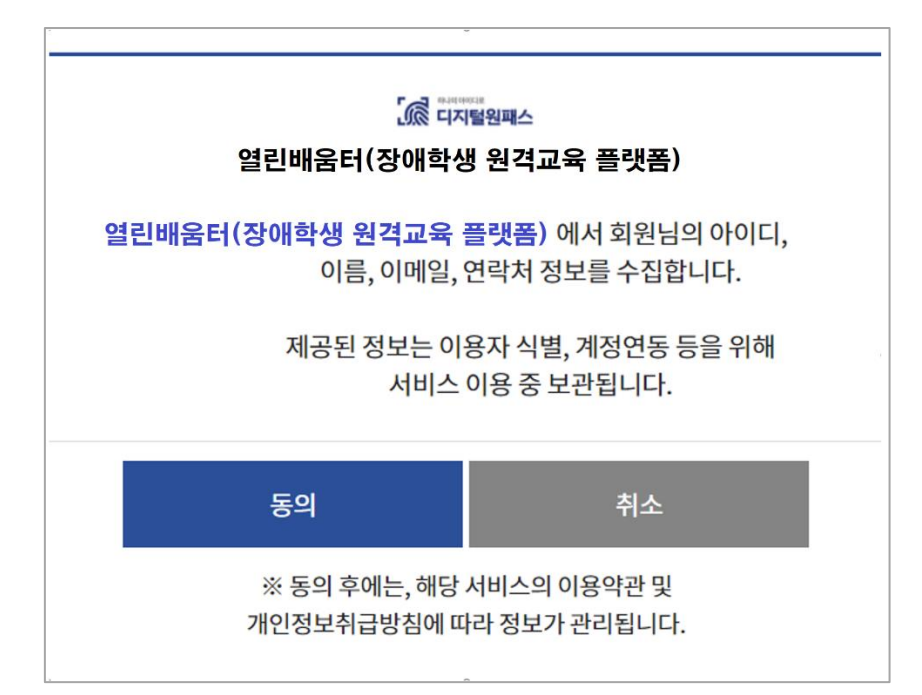

7) 이용약관 동의 및 회원연동구분 선택 후 연동 양식 화면으로 이동합니다.

| \$1.500 (10.00) (10.00) | ere bill and most radio this state in the distribute from the distribute of the distribute of the distribute of                                                                                                    |  |
|----------------------------------------------------------------------------------------------------|----------------------------------------------------------------------------------------------------|--|
| <ul> <li>이용약관에 동의 합니다.</li> <li>이용약관에 동</li> </ul>                                                                                                    | 동의하지 않습니다.                                                                                                    |  |
| 개인정보수집 및 이용에 대한 안내                                                                                                    |                                                                                                    |  |
|                                                                                                    |                                                                                                    |  |
| \$1.50 p = 0.00, \$20 0.000, \$1.00 p                                                                                                    | ter angle the area regioned to the generative approximation of the second second s |  |
| ● 개인정보 수집 및 이용에 동의 합니다.                                                                                                    | 개인정보 수집 및 이용에 동의하지 않습니다.                                                                                                    |  |
|                                                                                                    |                                                                                                    |  |
| G                                                                                                    | 이용약관, 개인정보 수집 및 이용에 모두 동의합니다.                                                                                                    |  |
|                                                                                                    |                                                                                                    |  |
| 이 의생으로 가입                                                                                                    |                                                                                                    |  |
|                                                                                                    |                                                                                                    |  |

8) 자동 입력되는 항목 외에 필요한 회원 정보를 입력하고 연동하기 버튼을 클릭합니다.

| 이름   |                                                                                                    |
|------|----------------------------------------------------------------------------------------------------|
| 학년   | 학년을 선택해 주세요. ▼                                                                                                    |
| 반    |                                                                                                    |
| 성별   | ● 남자 ◎ 여자                                                                                                    |
| 생년월일 | NAME OF TAXABLE PARTY OF TAXABLE PARTY O |
|      |                                                                                                    |
|      |                                                                                                    |

▲학생 연동 양식(빨간색 테두리가 자동완성 부분)

| ᆔᄅ                 | 작표 전 1 이 에 파                                                                                                    |  |
|--------------------|----------------------------------------------------------------------------------------------------|--|
| 이름                 |                                                                                                    |  |
| 이메일                | and a second second sec |  |
| 생년월일               | Territoria di Contra di Contra di Co |  |
| 성별                 | 이 남자 여자                                                                                                    |  |
| 휴대전화 번호            | and the second second s |  |
| 교육행정 인증서<br>(EPKI) | 교육행정 전자서명 인증서 등록                                                                                                    |  |

▲교사 연동 양식(빨간색 테두리가 자동완성 부분)

| 이름   | 481       |  |  |
|------|-----------|--|--|
| 생년월일 | -         |  |  |
| 성별   | ● 남자 ● 여자 |  |  |
|      |           |  |  |

▲보호자 연동 양식(빨간색 테두리가 자동완성 부분)

| 학교 선택    |                   |     |  |  |
|----------|-------------------|-----|--|--|
| 검색할 학교명을 | 검색                |     |  |  |
|          |                   |     |  |  |
| No       | 학교명               | 소재지 |  |  |
|          | 검색어를 입력하여 검색해주세요. |     |  |  |
|          |                   |     |  |  |
|          |                   |     |  |  |
|          |                   |     |  |  |
|          |                   |     |  |  |
|          |                   |     |  |  |
|          |                   |     |  |  |
|          |                   |     |  |  |
|          |                   |     |  |  |
|          |                   |     |  |  |
|          |                   |     |  |  |
|          |                   |     |  |  |
|          |                   |     |  |  |

※학생, 교사 회원의 학교선택 팝업

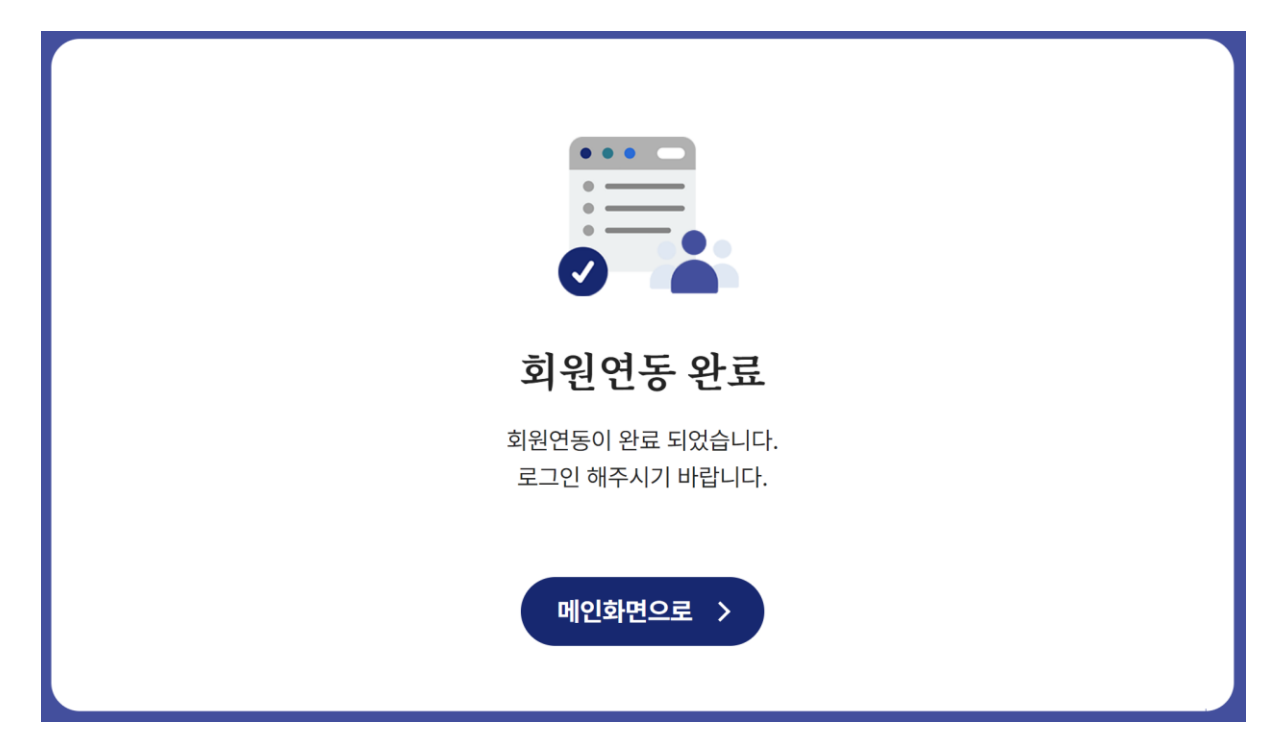

- 4. 디지털원패스 로그인 [기존회원]
- 1) 열린배움터(https://class.nise.go.kr) 메인 화면으로 이동합니다.

|                                            | ◎ 로그인                                |  |
|--------------------------------------------|--------------------------------------|--|
|                                            | 아이디 디지털원패스 아이디를 입력해 주세요              |  |
| 모드를 이하 고시                                  | 디지털원패스로 로그인                          |  |
| 포구들 위인 교설<br>교육은 모두에게 열려 있습니다.<br>━━ ● ● Ⅱ | 아이디 저장 디지털원패스 회원가입 📋 아이디찾기           |  |
| 월에듀에이블 <mark>날</mark> 8여학생 온맘              | ···································· |  |

- 2) 디지털원패스에 가입한 아이디를 입력 후 '디지털원패스로 로그인' 클릭
- 3) 본인이 지정한 2차 인증 방식으로 로그인을 진행합니다.

| 인증   | 수단 선택                            |               |  |
|------|----------------------------------|---------------|--|
| ONEP | ASS 로그인 시 사용하실                   | 실 인증수단을 선택하세♪ |  |
|      | 선택한 인증수단을 기본으로 사용                |               |  |
|      | <ul> <li>✓</li> <li>–</li> </ul> | Q             |  |
|      | 모바일인증(앱)                         | 공동인증서         |  |
|      | 인증수단 재설정                         |               |  |

| 모두를 위한 교실 열린배움     | <b>말</b> 같 나의 교실 | 💭 ध्रेहा० 🛛 🛪 व्र | ❷ 개인정보수정 | [→ 로그아웃 (愛) 화면설정 |
|--------------------|------------------|-------------------|----------|------------------|
| 온라인 수업             | 수업자료             | 소통공간              |          | 이용안내             |
| 나의 교실 수업 회         | 학생 숙제·시험         |                   |          |                  |
| 역할 답임 학생수 4명       | 역할 <b>부담임</b>    | 학생수 0명            | 려면       |                  |
| 학습기간               | 학습기간             | -                 |          |                  |
| 학생 관리 🥒 🛛 부담임 관리 🌶 | 학생 관리 🤞          | 부담임 관리 🥒          |          |                  |

4) 본인의 2차 인증이 완료 되면 로그인에 성공합니다.

- 5. 디지털원패스(열린배움터) 회원정보 변경
- 열린배움터 디지털원패스 회원은 비밀번호를 사용하지 않으며 중요 정보 외 다른 정보에 대해서만 변경 가능합니다.

| 교사 회원정보 수정         |                       |
|--------------------|-----------------------|
| 학교명                | 10188318742           |
| 이름                 | 선생님 디지털원패스 연동 해지      |
| 생년월일               | THERE IS NOT          |
| 성별                 | 남성                    |
| 이메일                | imprist optimized and |
| 휴대전화 번호            | 숫자만 입력해주세요.           |
| 교육행정 인증서<br>(EPKI) | 등록됨 교육행정 전자서명 인증서 등록  |
|                    |                       |

스전와료

### 6. 디지털원패스(열린배움터) 연동해지

1) 회원정보변경 페이지에서 디지털원패스 연동해지 버튼을 클릭합니다.

| 2사회원정보 수정          |                       |  |  |
|--------------------|-----------------------|--|--|
| 학교명                | 1010000000            |  |  |
| 이름                 | 선생님 디지털원패스 연동 해지      |  |  |
| 생년월일               | THEN I THE PER        |  |  |
| 성별                 | 남성                    |  |  |
| 이메일                | imprist optimized and |  |  |
| 휴대전화 번호            | 숫자만 입력해주세요.           |  |  |
| 교육행정 인증서<br>(EPKI) | 등록됨 교육행정 전자서명 인증서 등록  |  |  |
|                    |                       |  |  |

| 스전와료 |  |
|------|--|

2) 디지털원패스(열린배움터) 연동해지를 확인합니다.

| 월일 |           | 선생님             | 디지털원패스 연동 해지              |       |
|----|-----------|-----------------|---------------------------|-------|
|    | 디지털원패스 연용 | 동을 하시겠습니까?(연동 해 | 지가 되면 다시 연동하는 작업이 필요합니다.) | 확인 취소 |
|    |           | 23              |                           |       |